|                   |          | C Kurum Dışı Giden Evrak Ekleme<br>Karamanoğlu Mehmetbey Üniversitesi | çar 22.5.2019<br>16:15 🔦 🔇     |
|-------------------|----------|-----------------------------------------------------------------------|--------------------------------|
| <u>ନ</u> ନ 🔋      | C3       | İçerik Ekler İlgili Evrak                                             | Dižer 🗸                        |
| Arama             | <u> </u> | Içerik                                                                |                                |
| ☆ Kısayollar      | ~        |                                                                       | KMU Giden Evrak No             |
| 🖹 Evrak           | ~        |                                                                       | Evrakın Birimi                 |
| Klasörler         | ~        |                                                                       | Bilgi İşlem Daire Başkanlığı 🚽 |
| 🖄 Görevler        | ~        |                                                                       | Kurum Kayıt Tarihi             |
| 🕿 Telefon Rehberi | ~        |                                                                       | Evrakın Gittiği Yer            |
| Raporlar          | ~        |                                                                       | Kamu Kuruluşu                  |
| 🐻 Tanımlamalar    | ~        | ± + ₩                                                                 | Evrak Kurum/Birim Kodu         |
|                   |          | İmza Altı Açıklama                                                    |                                |

- 1- Kurum Dışı Giden Evraklarda Evrakın Gittiği Yer bölümünde "Kamu Kuruluşu" seçilir.
- 2- Evrak Kurum/Birim Kodu bölümünde "Detsis" ikonuna tıklanır.

| enVision - Seçiminizi yapınız.                                                        |                                                    | E1 :            |
|---------------------------------------------------------------------------------------|----------------------------------------------------|-----------------|
| Aranacak Ana Kurum İdare Kimlik No:<br>Detsis Arama Kriteri<br>personel ve prensipler | Sonuç Filtre Kriteri                               | Detsis'te Ara Q |
| 69471265 - CUMHURBAŞKANLIĞI > CUMHURBAŞKANL<br>GENEL MÜDÜRLÜĞÜ ↑                      | LIĞI İDARİ İŞLER BAŞKANLIĞI > PERSONEL VE PRENSİPL | ER × 5          |
| 3- "Detsis Arama Kriteri" bölümüne yaz                                                | ı yazılacak kamu kuruluşunun adı yazı              | ılır.           |

- 4-"Detsis'te Ara" butonuna tıklanır.
- 5- Arama sonucunda çıkan kurum bilgilerine çift tıklanır.